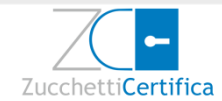

# PROCESSO DI ATTIVAZIONE FIRMA AUTOMATICA E FIRMA REMOTA

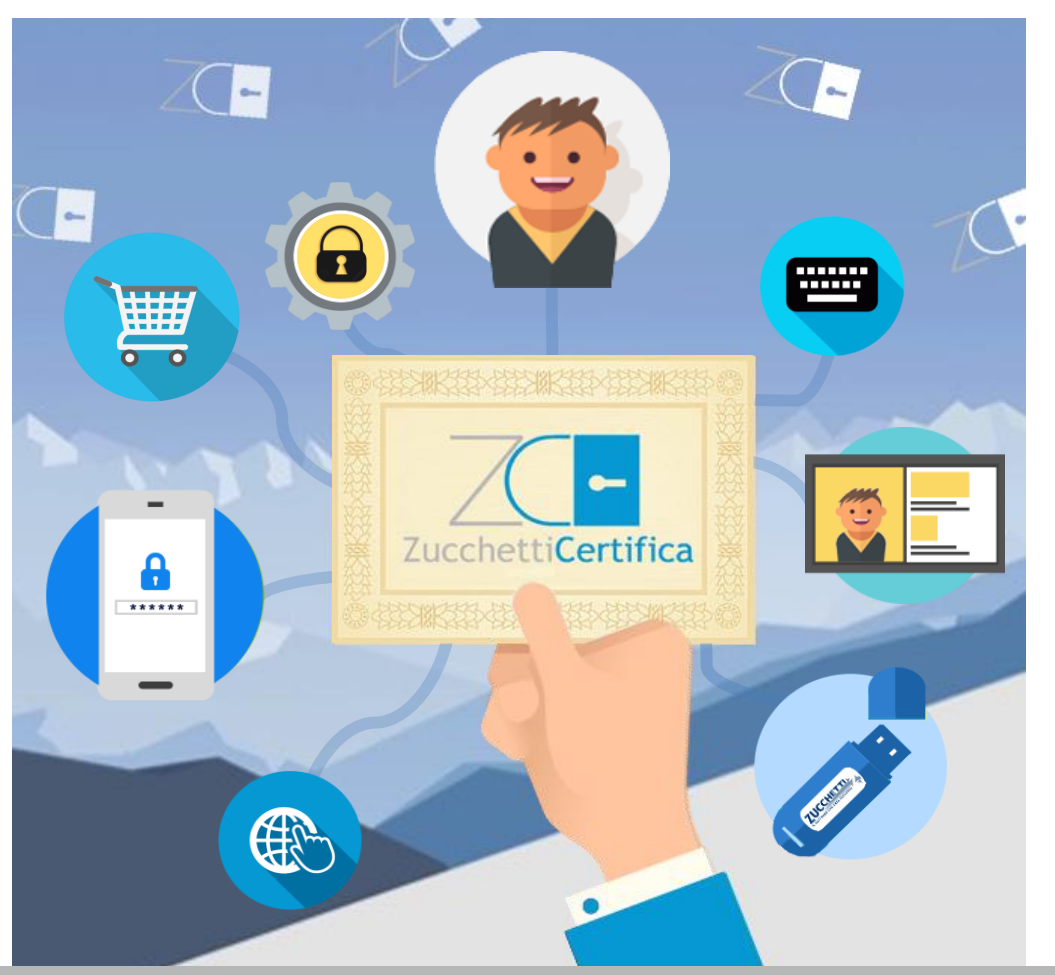

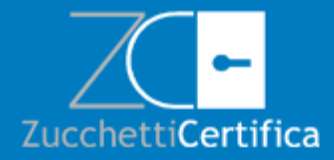

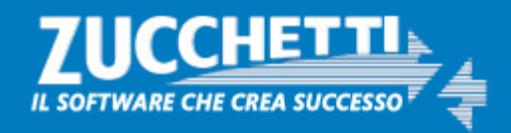

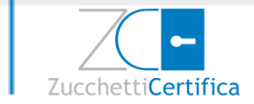

Il presente documento descrive le modalità di utilizzo del Portale di Attivazione del servizio di Firma Automatica e Remota realizzato da **Zucchetti S.p.A.** e reso disponibile ai Clienti titolari di un Certificato che ne fanno richiesta.

| 1- Busta Virtuale                                          | Pag 5  |
|------------------------------------------------------------|--------|
| 2- Portale Attivazione                                     | Pag 6  |
| 2.1 – Prima Login                                          | Pag 8  |
| 2.2. – Recupero Password                                   | Pag 10 |
| 3- Menù Principale                                         | Pag 11 |
| 3.1- Richiesta Codice OTP                                  | Pag 13 |
| 3.2- Attivazione del Certificato di Firma                  | Pag 14 |
| 3.3- Visualizzazione della validità del Certificato        | Pag 16 |
| 3.4- Modifica PIN di Firma                                 | Pag 18 |
| 3.5- Modifica numero di telefono                           | Pag 19 |
| 3.6- Modifica indirizzo e-mail                             | Pag 20 |
| 4- Configurazione della firma automatica sugli applicativi | Pag 21 |

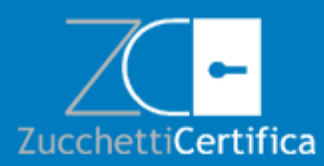

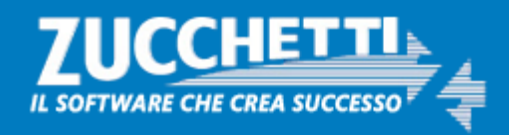

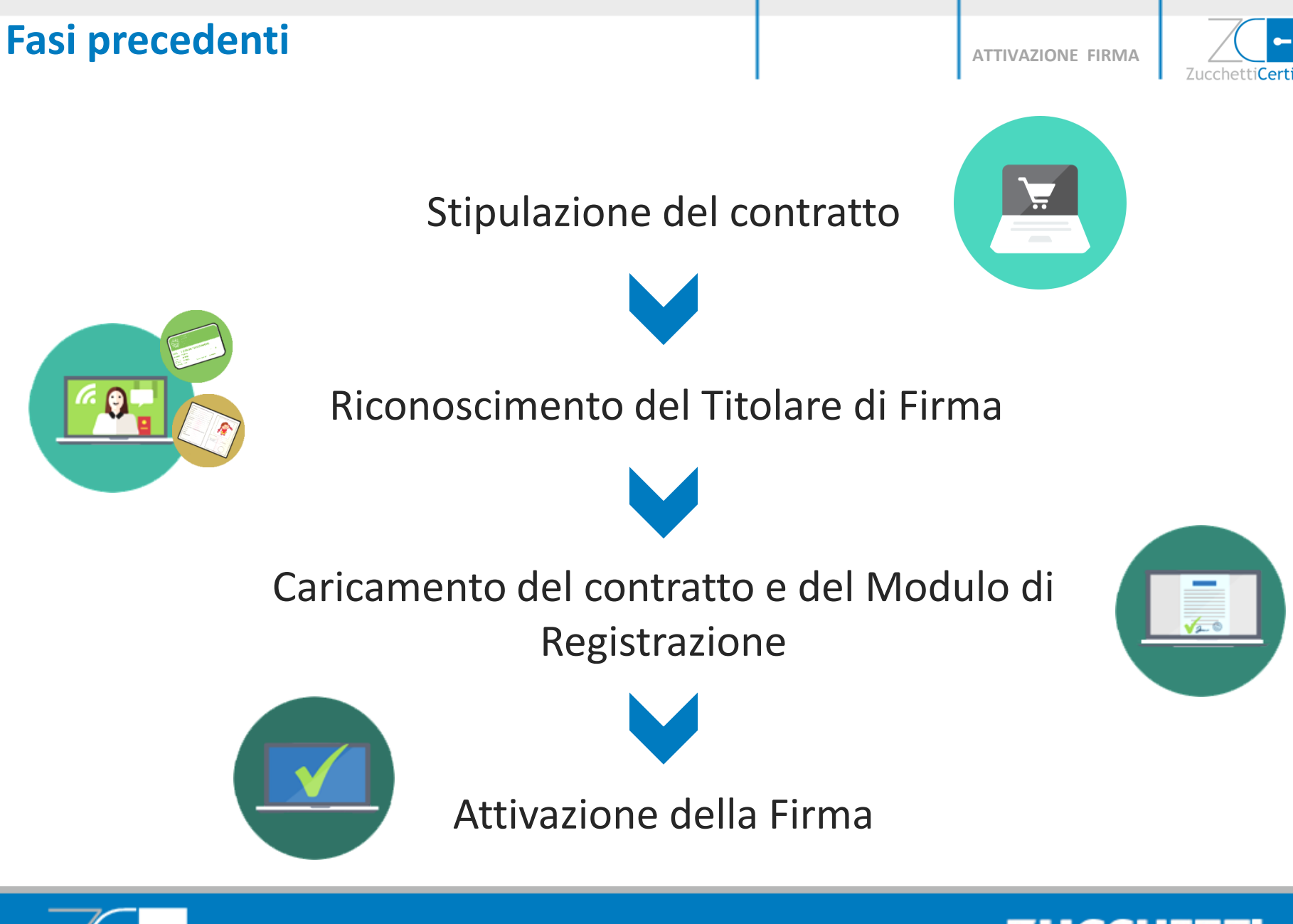

ZucchettiCertifica

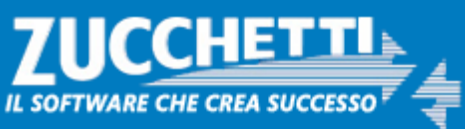

3

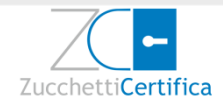

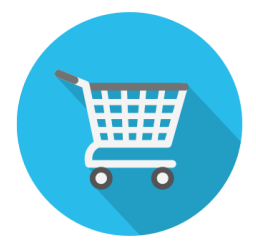

Indirizzo e-mail

Numero Tel. Mobile (per ricezione Codice OTP):

### Alias Certificato (Codice Fiscale): \_\_\_\_\_

(Attenzione: nel caso l'alias sia già utilizzato Zucchetti definirà automaticamente un altro Alias)

Durante la fase di compilazione del Modulo di Richiesta della Registrazione, vengono richiesti:

- un indirizzo e-mail
- un numero di cellulare (reperibile all'atto dell'attivazione)
- l'ALIAS del Certificato (coincidente con il Codice Fiscale del titolare di firma)

Questi dati saranno fondamentali ai fini dell'attivazione del proprio Certificato.

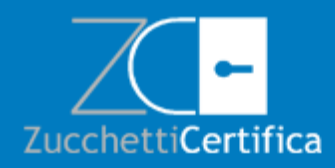

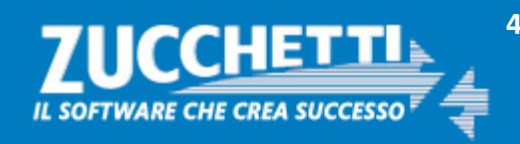

### **Ricezione #1 e-mail – Busta Virtuale**

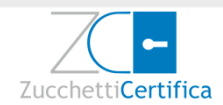

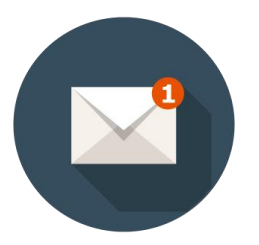

# Il Titolare della Firma riceve da firma@zucchetticertifica.it una email nel cui corpo è presente un link.

### Per procedere con l'attivazione, va cliccato sul link in questione

Gentile Cliente,

di seguito riportiamo l'url della "Busta Cifrata" contenente il Codice di Emergenza, il Codice PIN/PUK e il Numero Busta relativi alla Firma Digitale rilasciata da Zucchetti:

https://wcar.zucchetti.it/codici/2a151e091f32efeaa01fdb008597aade33027ae4bfd3349b04d7ada7e068c4b5 1132xx.pdf

La "Busta Cifrata" deve essere aperta tramite l'utilizzo della PassPhrase da te scelta. Nel caso non sia stata scelta la PassPhrase, **la Busta** e' cifrata con il codice fiscale del Titolare (da digitare in MAIUSCOLO).

I Codici PIN/PUK sono necessari all'attivazione della tua Firma Digitale. Il CODICE DI EMERGENZA (ERC) dovrà essere utilizzato nel caso fosse necessario sospendere il certificato di firma.

Se hai richiesto una firma Automatica o Remota per l'attivazione della firma dovrai seguire le istruzioni riportate qui: <u>http://www.zucchettistore.it/documentazione/istruzioniattivazione.pdf</u>

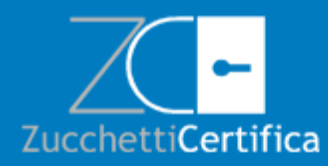

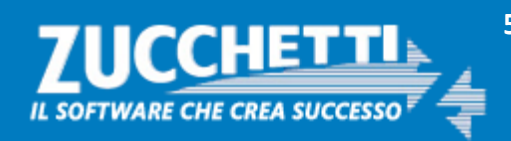

### **Ricezione #1 e-mail – Busta Virtuale**

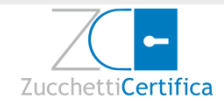

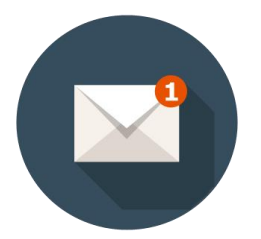

# Una volta arrivati alla pagina di riferimento, il Titolare deve inserire l'ALIAS del certificato (coincidente con il proprio codice fiscale)

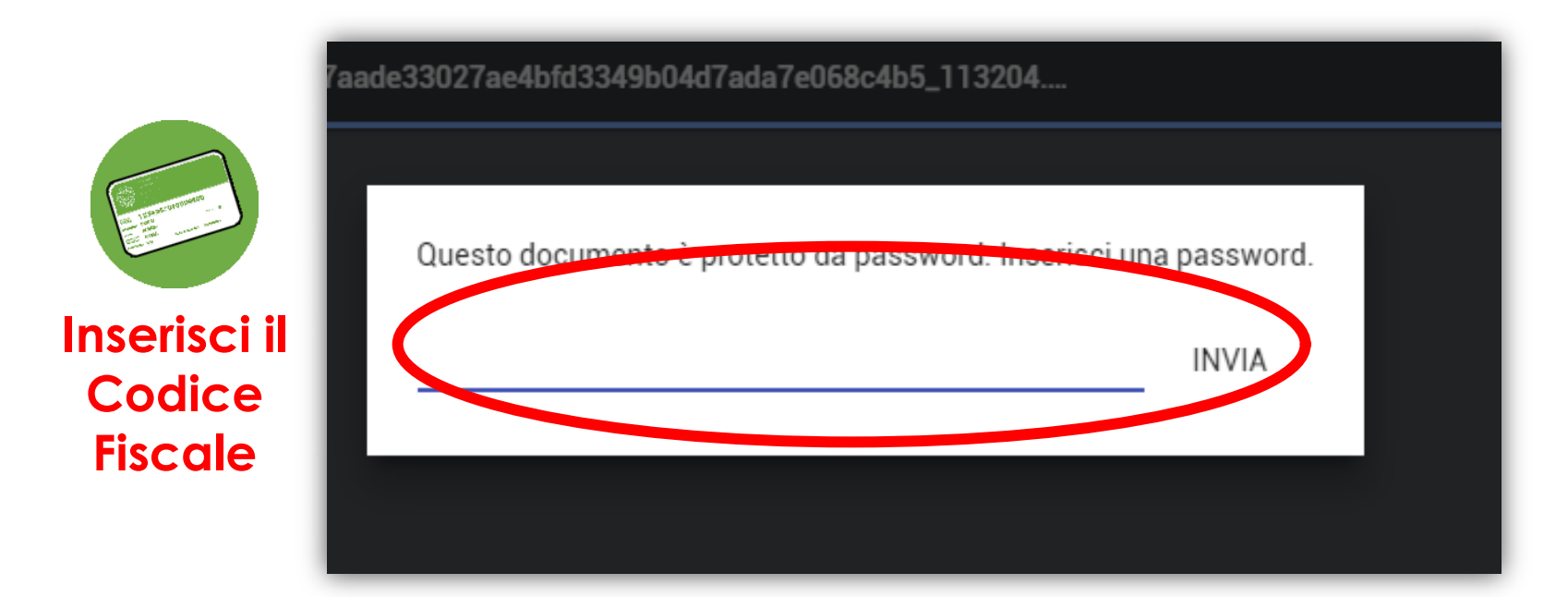

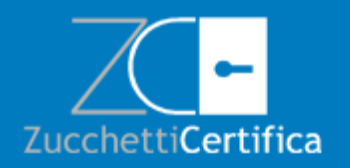

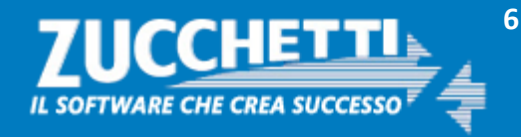

### **Ricezione #1 e-mail – Busta Virtuale**

**ATTIVAZIONE FIRMA** 

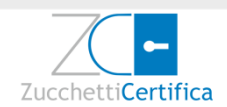

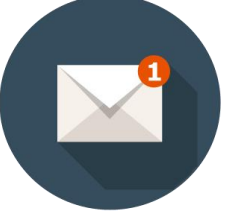

### Una volta inserita la password, si apre il PDF che riporta il PIN della firma

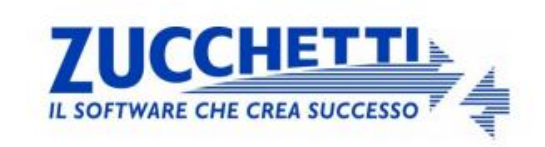

Gentile Cliente,

di seguito riportiamo i Codici PIN/PUK necessari all'attivazione della tua Firma Digitale.

Inoltre ti comunichiamo il CODICE DI EMERGENZA (ERC), che dovrà essere utilizzato per telefono o via internet, nel caso fosse necessario sospendere il Servizio di Certificazione, secondo le modalità contenute nel Manuale Operativo (pubblicato sul sito www.firmadigitale.zucchetti.it). Ricordando che tale Codice di Emergenza (ERC) è strettamente riservato e personale, ti raccomandiamo di conservarlo con cura

> CODICE di EMERGENZA 1000113204 PIN 00113204 PUK 00113204 NUMERO BUSTA 113204

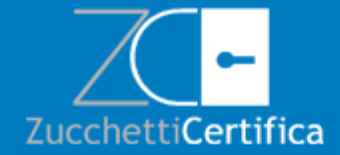

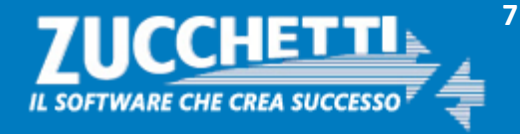

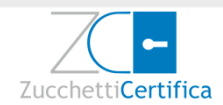

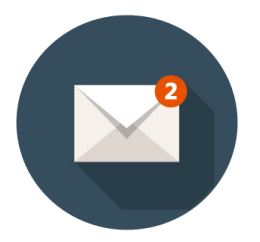

### Il Titolare della Firma riceve da assistenza.certifica@zucchetti.it una seconda email nel cui corpo sono presenti il link e i dati per accedere al Portale di Attivazione del Certificato di firma.

Gent.le Cliente,

come da richiesta, ti confermiamo che è stato emesso a tuo nome il certificato di Firma con numero (IUT) NNNNNNNNNNN.

Ti ricordiamo che per l'attivazione e la gestione del tuo certificato è necessario collegarsi al portale **https://certifica.zucchetti.it/gestionefirme/portale\_attivazione** utilizzando le seguenti credenziali :

Login: XXXXXXNNXNNXNNX Password : cambialapassword

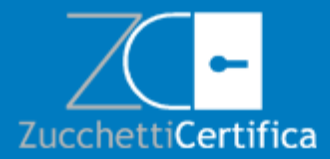

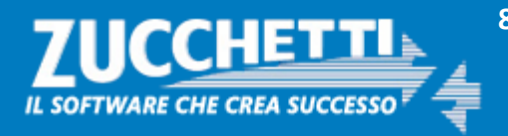

| Portale Attivazione | Firma                                                    | ATTIVAZIONE FIRMA | Zucchetti <b>Certifica</b> |
|---------------------|----------------------------------------------------------|-------------------|----------------------------|
|                     | <b>Firma Digitale</b>                                    |                   |                            |
|                     | Username<br>Password<br>Copyright © 2014 Zucchetti s.p.a |                   |                            |

L'accesso deve essere effettuato esclusivamente utilizzando la Username e la password indicate nella e-mail ricevuta da <u>assistenza.certifica@zucchetti.it</u> (vedi pagina precedente).

Per accedere al Portale di Attivazione del servizio Firma Automatica e Remota anche in altri momenti, il Titolare del certificato potrà collegarsi all'indirizzo https://certifica.zucchetti.it/gestionefirme/portale\_attivazione

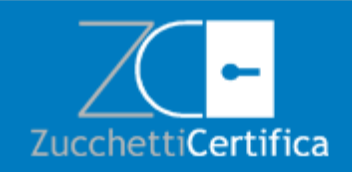

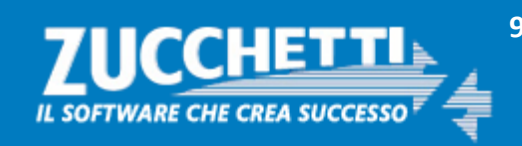

| ogin              |                                | ZUCCHETTI           |                     |
|-------------------|--------------------------------|---------------------|---------------------|
|                   |                                |                     |                     |
|                   |                                |                     |                     |
|                   | RD                             |                     | ✔ ОК 🔦 СНІИДІ ? HEL |
|                   | Per poter proseguire è neces   | ssario inserire una | nuova password.     |
|                   | Inserire le informazioni richi | este e premere F1   | 0 per confermare.   |
| Vecchia password  | Vecchia password               |                     |                     |
| Nuova password    | Nuova password                 |                     |                     |
| Conferma password | Conferma password              |                     |                     |
|                   |                                |                     |                     |

Per motivi di sicurezza, al primo accesso al Portale di Attivazione (https://certifica.zucchetti.it/gestionefirme/portale\_attivazione) verrà chiesto il cambio della password obbligatorio.

Per poter effettuare il cambio password è necessario digitare la vecchia password contenuta nella mail inviata telematicamente al titolare al momento della richiesta di registrazione effettuata dagli incaricati Zucchetti (vedi sopra).

La nuova password dovrà essere lunga almeno 8 caratteri.

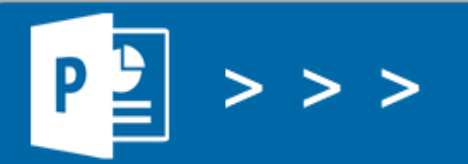

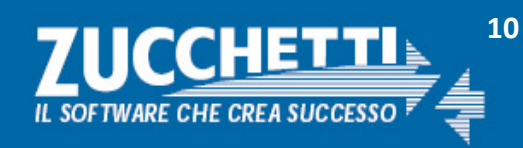

### **Password dimenticata**

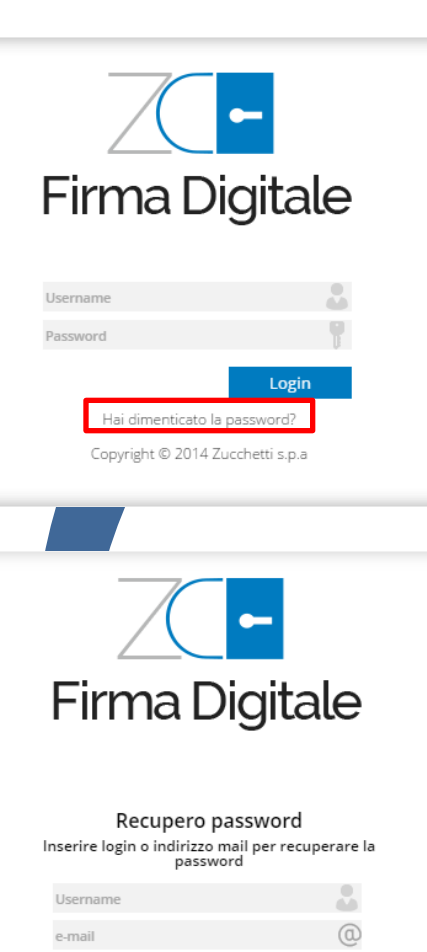

Recupera

Il titolare ha sempre la possibilità di accedere al Portale di Attivazione.

Nel caso in cui dovesse smarrire la password di accesso, può richiamare l'apposita funzione di recupero password "HAI DIMENTICATO LA PASSWORD"?.

Attraverso l'inserimento della username di login (l'ALIAS) o dell'indirizzo email indicato nel modulo di registrazione, riceverà una e-mail da assistenza.certifica@zucchetti.it.

Una volta ricevuta l'e-mail dovrà seguire le indicazioni proposte a video inerenti al censimento di una nuova password.

Gentile Cliente, ricevi questa mail in seguito alla tua richiesta di recupero password per l'utente XXXXXNNXNNXNNXN Per completare la procedura <u>Clicca qui</u> e segui le indicazioni proposte a video. Grazie, cordiali saluti Servizio Zucchetti Certifica

Zucchetti S.p.A.

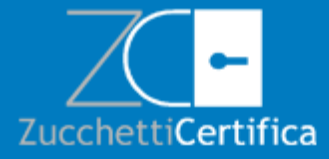

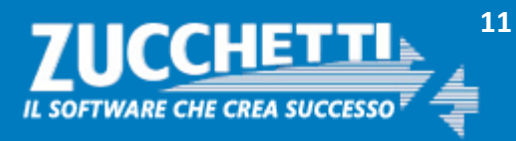

ATTIVAZIONE FIRMA

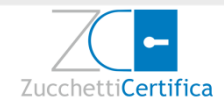

Menù principale

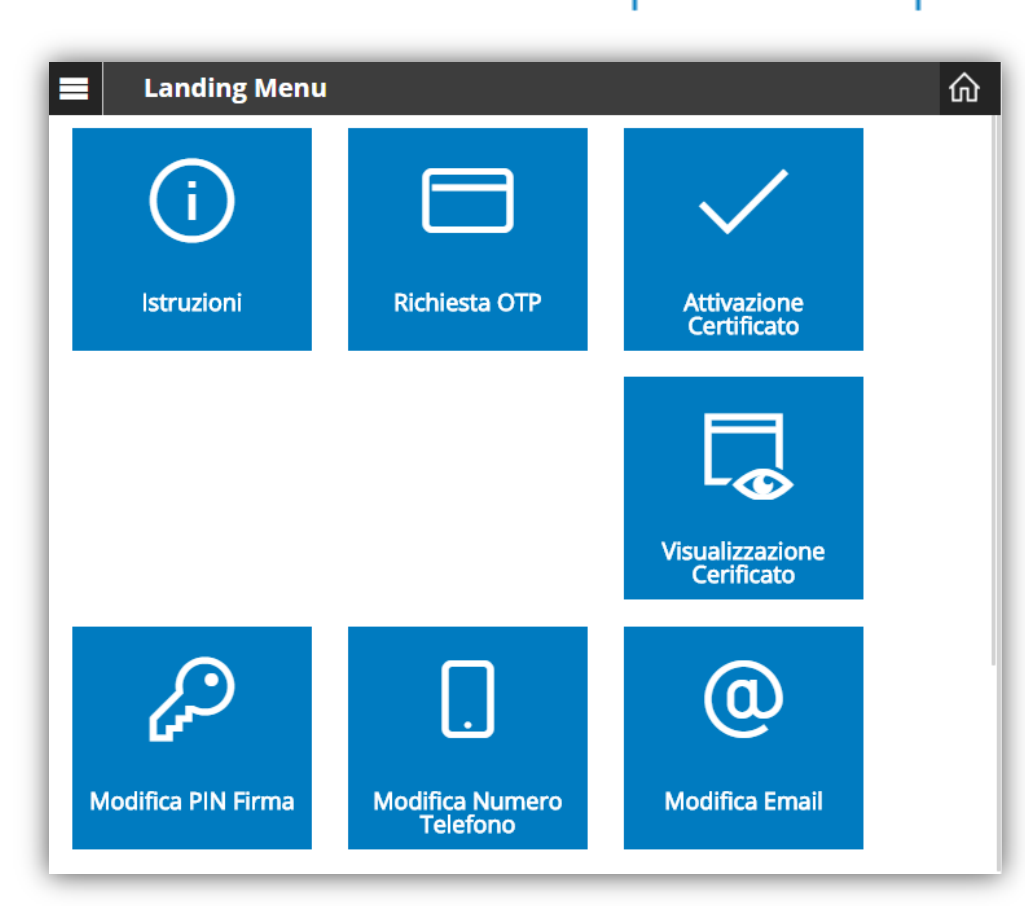

A cambio password effettuato si accederà alla pagina principale del Portale.

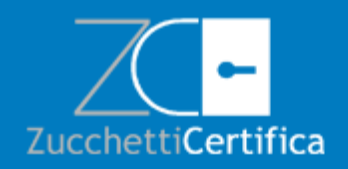

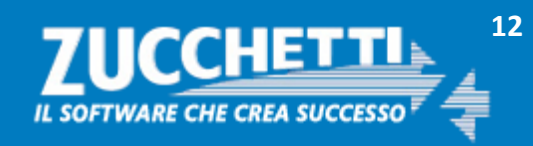

#### ATTIVAZIONE FIRMA

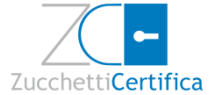

### **Richiesta OTP**

|                             |                   | -                 |                 |
|-----------------------------|-------------------|-------------------|-----------------|
|                             | Firma Digitale    |                   | NOME UTENTE 🤱 🏠 |
| Menu                        | 🖋 🛛 Richiesta OTP |                   | ×               |
| Istruzioni                  | RICHIESTA OTP     |                   |                 |
| Richiesta OTP               | Alias Certificato | Alias Certificato |                 |
| Attivazione Certificato     |                   | Conferma          |                 |
| Visualizzazione Certificato |                   |                   |                 |
| Modifica Pin Firma          |                   |                   |                 |
| Modifica Numero Telefono    |                   |                   |                 |
| Modifica Email              |                   |                   |                 |
| Esci                        |                   |                   |                 |

Il Titolare, in qualsiasi momento, può richiedere al servizio l'invio del codice OTP via SMS utilizzando l'apposita funzione disponibile sul Portale.

Per chiedere l'invio del codice OTP, dalla pagina principale, selezionare l'opzione "RICHIESTA OTP", inserire l'ALIAS del certificato e premere "Conferma". Dopodiché verrà immediatamente inviato al numero di cellulare indicato nel modulo di richiesta di registrazione, un SMS contenente il codice.

Il codice OTP generato e': <u>30361243</u> - Generazione avvenuta alle ore: 12:43:52

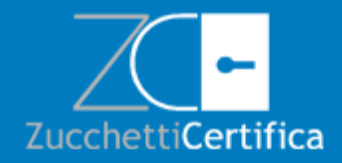

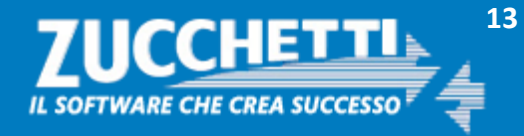

# **Attivazione del Certificato**

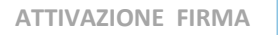

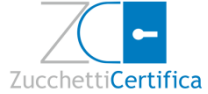

|                             | Firma Digitale                        | nome utente <u> </u> |
|-----------------------------|---------------------------------------|----------------------|
| Menu                        | 🖋 🛛 Attivazione Certif                | ficato 🗸             |
| Istruzioni                  | ATTIVAZIONE CERTIFICATO               |                      |
| Richiesta OTP               | Alias Certificato Ali                 | ins Certificato      |
| Attivazione Certificato     | PIN PD                                | N                    |
| Visualizzazione Certificato | Codice OTP co                         | dice OTP             |
| Modifica Pin Firma          | · · · · · · · · · · · · · · · · · · · | Conferma             |
| Modifica Numero Telefono    |                                       |                      |
| Modifica Email              |                                       |                      |
| Esci                        |                                       |                      |

Dalla pagina principale del Portale scegliere l'opzione "ATTIVAZIONE CERTIFICATO", inserire l'ALIAS del certificato, il PIN indicato nella busta virtuale e il codice OTP ricevuto via SMS e premere il tasto "Conferma".

Si ricorda che il Certificato di Firma Automatica è abbinato alla procedura che lo utilizza per apporre le firma digitali in modo automatico senza l'intervento del titolare.

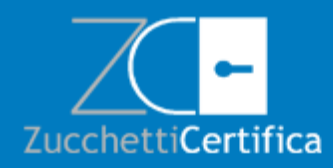

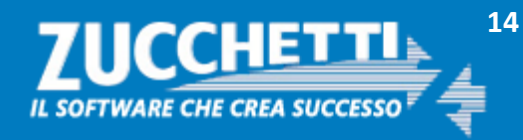

# **Attivazione del Certificato**

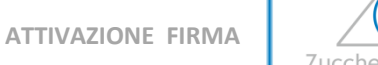

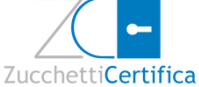

| ≡                           | Firma Digitale                     | Nome utente <u>R</u> |
|-----------------------------|------------------------------------|----------------------|
| Menu                        | 🖋 Attivazione Certificato          | ×                    |
| Istruzioni                  | ATTIVAZIONE CERTIFICATO            |                      |
| Richiesta OTP               | Alias Certificato                  |                      |
| Attivazione Certificato     | Alias Certificato PIN              |                      |
| Visualizzazione Certificato | Pin<br>Codice OTP                  |                      |
| Modifica Pin Firma          | Codice OTP                         |                      |
| Modifica Numero Telefono    | Certificato attivato correttamente |                      |
| Modifica Email              | Conferma                           |                      |
| Esci                        |                                    |                      |

Al termine della procedura di attivazione, se i dati sono stati inseriti correttamente, viene visualizzato un messaggio che avvisa il Titolare della firma che il Certificato di Firma è stato attivato con successo

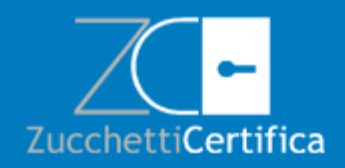

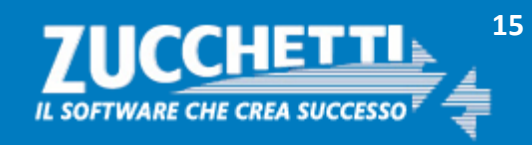

# Visualizzazione validità del Certificato

ATTIVAZIONE FIRMA

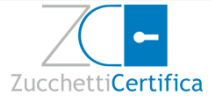

|                             | Firma Digitale                      | NOME UTENTE 🤱 🏠 |
|-----------------------------|-------------------------------------|-----------------|
| Menu                        | 🖋 Visualizzazione Certificato       | ~               |
| Istruzioni                  | VISUALIZZAZIONE CERTIFICATO         |                 |
| Richiesta OTP               | Alias Certificato Alias Certificato |                 |
| Attivazione Certificato     | Conferma                            |                 |
| Visualizzazione Certificato |                                     |                 |
| Modifica Pin Firma          |                                     |                 |
| Modifica Numero Telefono    |                                     |                 |
| Modifica Email              |                                     |                 |
| Esci                        |                                     |                 |

Il Titolare può visualizzare in qualsiasi momento i dati principali identificativi del proprio certificato. Per la visualizzazione è necessario, dalla pagina principale, selezionare l'opzione "VISUALIZZA CERTIFICATO", indicare l'Alias del certificato e premere "Conferma".

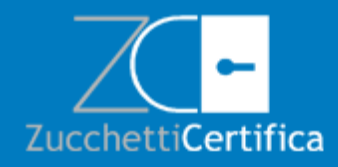

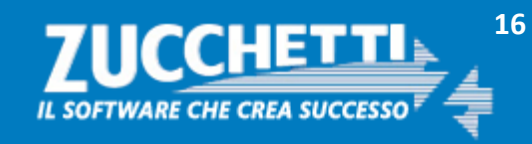

# Visualizzazione validità del Certificato

ATTIVAZIONE FIRMA

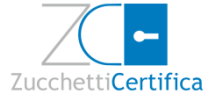

|                             | Firma Digitale           |                                | NOME UTENTE <u>R</u> |   |
|-----------------------------|--------------------------|--------------------------------|----------------------|---|
| Menu                        | 🖋 Visualizzazione        | Certificato                    | ~                    | , |
| Istruzioni                  | VISUALIZZAZIONE CERTIFIC | TATO                           |                      |   |
| Richiesta OTP               | Alias Certificato        | Alias Certificato              |                      |   |
| Attivazione Certificato     |                          | Certificato XXXXXXNNXNNXNNX    |                      |   |
| Visualizzazione Certificato |                          | Intestato a XXXXXXXX XXXXXX    |                      |   |
| Modifica Pin Firma          |                          | ATTIVO                         |                      |   |
|                             |                          | Valido dal GG-MM-AAAA al GG-MM | AAAA-N               |   |
| Modifica Numero Telefono    |                          | Conferma                       |                      |   |
| Modifica Email              |                          |                                |                      |   |
| Esci                        |                          |                                |                      |   |

Il titolare può visualizzare quindi lo stato del certificato che potrà essere:

- ATTIVO (con durata di 5 anni nel caso di Firma Automatica, 3 nel caso di Firma Remota)
- **DISATTIVO** (il Titolare non ha ancora provveduto ad attivare il Certificato come indicato nelle voci di menù)
- **INESISTENTE**: il Certificato non è ancora stato processato dell'Ente Certificatore Zucchetti (è consigliato quindi contattare il proprio riferimento tecnico)

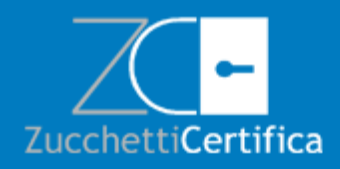

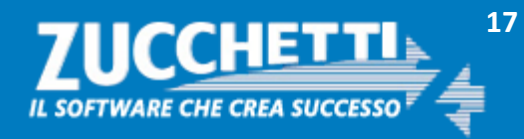

# Modifica PIN di Firma

ATTIVAZIONE FIRMA

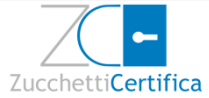

|                             | Firma Digitale                           | NOME UTENTE 🤶 🏠 |
|-----------------------------|------------------------------------------|-----------------|
| Menu                        | 🖋 🛛 Modifica Pin Firma                   | ×               |
| Istruzioni                  | MODIFICA PIN FIRMA                       |                 |
| Richiesta OTP               | Vecchio PIN<br>Valore originale          |                 |
| Attivazione Certificato     | Nuovo PIN<br>Nuovo valore                |                 |
| Visualizzazione Certificato | Conferma nuovo PIN<br>Valore di conferma |                 |
| Modifica Pin Firma          | Alias Certificato<br>Alias Certificato   |                 |
| Modifica Numero Telefono    | Codice OTP                               |                 |
| Modifica Email              | Conferma                                 |                 |
| Esci                        |                                          |                 |

Al certificato di Firma, al momento della generazione, viene associato il PIN presente sulla busta ERC; il Titolare ha la possibilità di cambiare il PIN iniziale o modificato successivamente dalla pagina principale, selezionare l'opzione "MODIFICA PIN FIRMA".

Per modificare il PIN è necessario inserire negli appositi spazi, oltre al codice variabile OTP (NB: per ricevere un nuovo OTP, accedere prima al menù "**Richiesta OTP**"), il vecchio PIN ed il nuovo PIN (confermando la scelta ridigitandolo nell'apposito campo). Si ricorda che il PIN può essere solamente numerico e con una lunghezza pari a 8 cifre.

Attenzione: questa è l'unica modalità per modificare il PIN. Non esiste la possibilità, in caso di smarrimento, di recuperare il PIN.

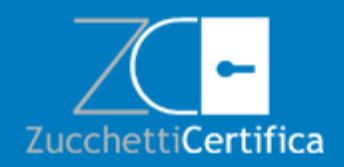

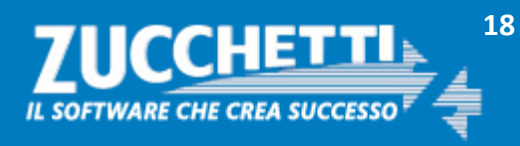

# Modifica numero di telefono

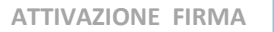

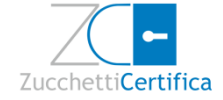

|                             | Firma Digitale                              | Nome utente 🤱 🏠 |
|-----------------------------|---------------------------------------------|-----------------|
| Menu                        | 🖋 🛛 Modifica Numero Telefono                | ✓               |
| Istruzioni                  | MODIFICA NUMERO TELEFONO                    |                 |
| Richiesta OTP               | Vecchio Numero<br>Valore originale          |                 |
| Attivazione Certificato     | Nuovo Numero<br>Nuovo valore                |                 |
| Visualizzazione Certificato | Conferma nuovo Numero<br>Valore di conferma |                 |
| Modifica Pin Firma          | Alias Certificato<br>Alias Certificato      |                 |
| Modifica Numero Telefono    | Codice OTP<br>Codice OTP                    |                 |
| Modifica Email              | Conferma                                    |                 |
| Esci                        |                                             |                 |

Il titolare ha sempre la possibilità di cambiare il numero di cellulare utilizzato per ricevere gli SMS contenti i codici OTP e registrato al momento della richiesta di rilascio del certificato.

Per poterlo fare, dalla pagina principale, selezionare l'opzione "MODIFICA CELLULARE".

Per modificare il numero di telefono cellulare è necessario inserire, oltre al codice variabile OTP (NB: per ricevere un nuovo OTP, accedere al menù "**Richiesta OTP**"), l'alias del certificato di firma, il vecchio numero ed il nuovo.

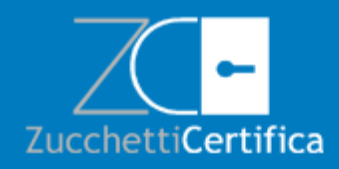

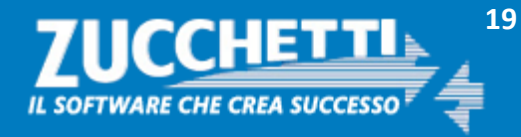

# **Modifica Email**

ATTIVAZIONE FIRMA

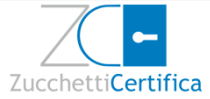

|                             | Firma Digitale                             | NOME UTENTE 🤱 🏠 |
|-----------------------------|--------------------------------------------|-----------------|
| Menu                        | 🖋 🛛 Modifica Email                         | ~               |
| Istruzioni                  | MODIFICA EMAIL                             |                 |
| Richiesta OTP               | Vecchia Email<br>Valore originale          |                 |
| Attivazione Certificato     | Nuova Email<br>Nuovo valore                |                 |
| Visualizzazione Certificato | Conferma nuova Email<br>Valore di conferma |                 |
| Modifica Pin Firma          | Alias Certificato<br>Alias Certificato     |                 |
| Modifica Numero Telefono    | Conferma                                   |                 |
| Modifica Email              |                                            |                 |
| Esci                        |                                            |                 |

Il titolare ha sempre la possibilità di cambiare l'indirizzo email indicato al momento della richiesta di rilascio del certificato ed utilizzato dal Certificatore per le comunicazioni ad esso relative.

Per poterlo fare, dalla pagina principale, selezionare l'opzione "MODIFICA EMAIL". Per modificare l'indirizzo email è necessario inserire negli appositi spazi il vecchio indirizzo email ed il nuovo e l'alias del certificato.

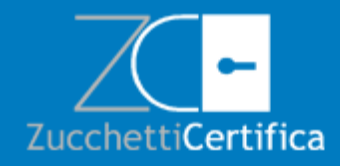

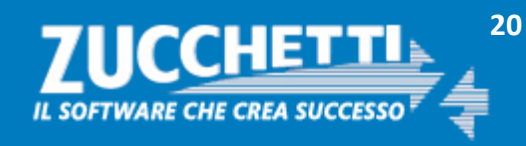

# **Configurazione Applicativi**

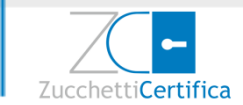

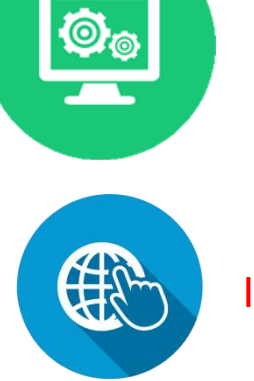

Valido solamente per la FIRMA AUTOMATICA

Indirizzo di firma: http://firma1.sostitutivazucchetti.it/pkserver/servlet/defaulthandler

userID: ALIAS (codice fiscale del Titolare della firma)

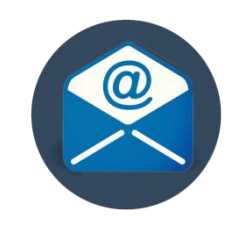

password: PIN (indicato nella busta virtuale)

**N.B.** Se la Firma Automatica viene utilizzata per la **Conservazione Digitale Zucchetti** si ricorda che è necessario configurarla all'interno del proprio ambiente seguendo le istruzioni riportate nel Manuale Operativo del servizio o contattando l'assistenza dedicata al seguente indirizzo <u>sosinfinity.assistenza@zucchetti.it</u>

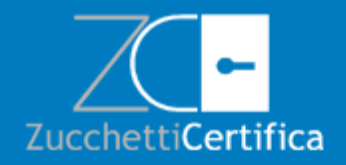

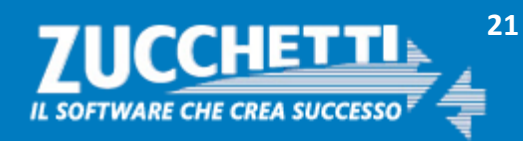